## คู่มือการลงลายน้ำ Microsoft Word 2007, 2010 และ 2013

1. เปิดไฟล์งาน และเข้าเมนู (1) Design แล้วเลือก (2) Watermark และให้เลือก (3) Custom Watermark อีกครั้ง

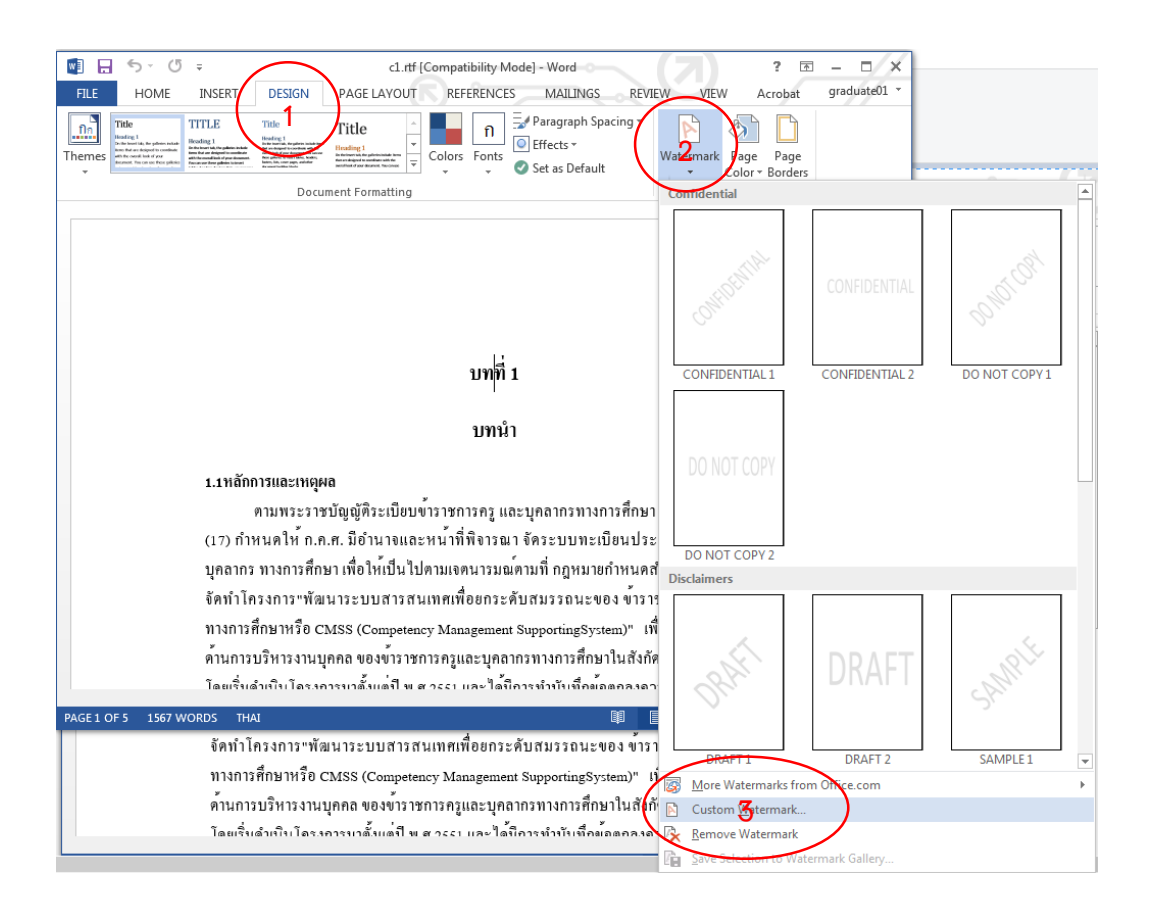

 2. เลือกไฟล์รูปภาพที่จะนำมาลง โดยนำภาพจากเว็บไซต์ของบัณฑิตวิทยาลัย http://www.grad.cmu.ac.th/ โดยเข้าเมนู (1) สำหรับนักศึกษา เลือกเมนู (2) วิทยานิพนธ์และการ ค้นคว้าแบบอิสระ (3) เลือกภาพสำหรับทำลายน้ำ หรือสามารถพิมพ์ URL นี้ http://www.grad.cmu.ac.th/th/images/copyrights.jpg แล้วคลิกขวาเพื่อบันทึกภาพลงใน คอมพิวเตอร์

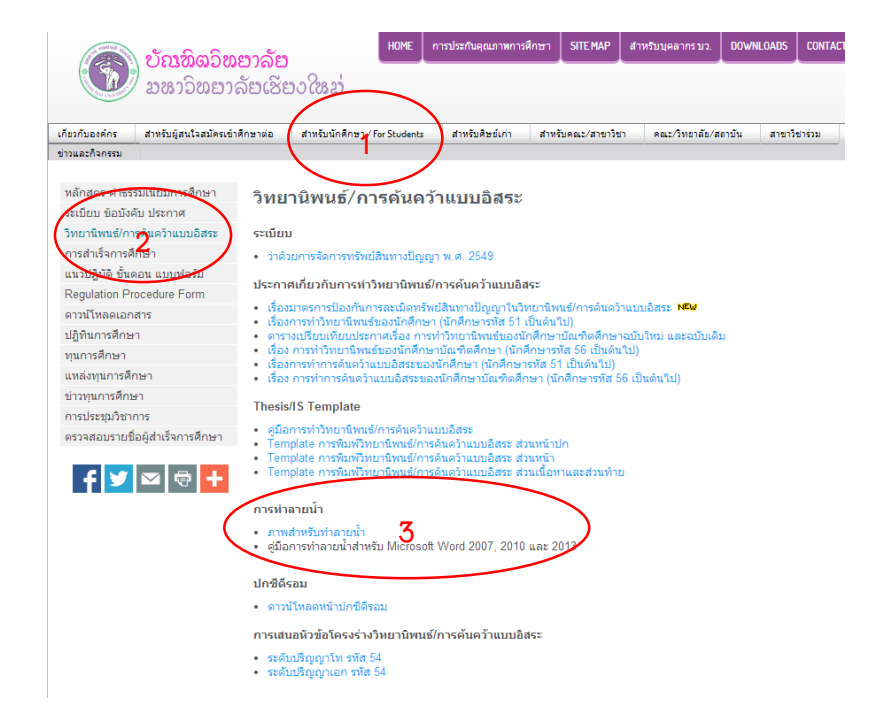

3. เลือก (1) Picture watermark โดย Select Picture และ (2) Browse เลือกไฟล์จากตำแหน่งที่เรา บันทึกไว้

| - | 🛯 🖯 5-                                                                | (j ÷                                                                                                    |                                                                                                    | c1.             | ttf [Compati   | bility Mode] - W           | ord-O                                | (7)                                | ? 🗹                               | /*           |
|---|-----------------------------------------------------------------------|----------------------------------------------------------------------------------------------------|----------------------------------------------------------------------------------------------------|-----------------|----------------|----------------------------|--------------------------------------|------------------------------------|-----------------------------------|--------------|
|   | FILE HOI                                                              | ME INSERT                                                                                                    | DESIGN                                                                                                    | PAGE LAYO       |                | RENCES MA                  | AILINGS RE                           | VIEW VIEW                          | Acrobat                           | graduate01 🔹 |
|   | Themes                                                                | TITLE<br>Notice<br>The partice<br>The partice<br>The p | Title<br>Marcine 1<br>Marcine 1<br>Marc | Title           | Colors         | n ⊇ Effec<br>Fonts ⊘ Effec | graph Spacing +<br>ts +<br>s Default | Watermark Pa<br>• Col<br>Page Back | ge Page<br>or * Borders<br>ground | ~            |
| ( | No waterma<br>● Picture wata<br>Select Pict<br>Scale:<br>Text waterma | ark<br>ermark<br>ture<br>Auto                                                                                                    | × <b>Y</b>                                                                                                    | <u>W</u> ashout |                |                            |                                      |                                    |                                   |              |
|   | Language:                                                             | Thai                                                                                                    |                                                                                                    |                 | ~              |                            |                                      |                                    |                                   |              |
|   | Text:                                                                 | ต่วน                                                                                                    |                                                                                                    |                 | $\sim$         | Li I                       |                                      |                                    |                                   |              |
|   | Font                                                                  | TH SarabunPSk                                                                                                    |                                                                                                    |                 | $\checkmark$   | ทที่ 1                     |                                      |                                    |                                   |              |
|   | Size:                                                                 | Auto                                                                                                    |                                                                                                    |                 |                |                            |                                      |                                    |                                   |              |
|   | Color.                                                                | Automa                                                                                                    | tic 🗸 🗹                                                                                                    | Semitranspar    | ent            | ມກນຳ                       |                                      |                                    |                                   |              |
|   |                                                                       | Insert Pictures From a file Browse files on your computer or local network Browse files on your computer or local network Browse files on your computer or local netwo                                                                                                    |                                                                                                    |                 |                |                            |                                      |                                    |                                   | ×            |
|   |                                                                       | -                                                                                                    | Royalty-fre                                                                                                    | e photos and    | lillustrations |                            | Search Offic                         | e.com                              | Q                                 |              |
| ł | PAGE 1 OF 5 1                                                         | 5                                                                                                    | Bing Ima<br>Search the                                                                                                    | ige Search      |                |                            | Search Bing                          |                                    | Q                                 | 0 %          |
|   |                                                                       |                                                                                                    | Sign in with your sites.                                                                                                    | Microsoft ac    | count to inse  | rt photos and vi           | deos from Faceb                      | oook, Flickr, and ot               | her                               |              |
|   |                                                                       |                                                                                                    |                                                                                                    |                 |                |                            |                                      |                                    |                                   |              |

 4. เมื่อเลือกไฟล์ภาพแล้ว ให้เอาเครื่องหมายถูก (1) ตรงคำว่า Washout ออก และ (2) คลิก OK หรือ จะเลือก Apply ดูก่อนก็ได้

| <ul> <li><u>N</u>o waterma</li> <li><u>Picture wat</u></li> </ul> | ark<br>ermark                 |   |  |  |  |  |
|-------------------------------------------------------------------|-------------------------------|---|--|--|--|--|
| Scale:                                                            | Auto                          |   |  |  |  |  |
| O Te <u>x</u> t waterm                                            | iark (1)                      |   |  |  |  |  |
| Language:                                                         | Thai                          |   |  |  |  |  |
| Text                                                              | ด่วน                          | V |  |  |  |  |
| Font                                                              | TH SarabunPSK                 |   |  |  |  |  |
| Size:                                                             | Auto 🗸                        |   |  |  |  |  |
| Color                                                             | Automatic 🗸 🗹 Semitransparent |   |  |  |  |  |
| Layout                                                            | Diagonal O Horizontal         |   |  |  |  |  |

5. ทั้งไฟล์จะมีภาพพื้นหลังเป็นภาพลิขสิทธิ์ ทำการบันทึกให้เรียบร้อย

บทที่ 1

บทนำ

1.1หลักการและเหตุผล ตามพระราชบัญญัติระเบียบข<sup>้</sup>าราชการครู และบุคลากรทางการศึกษา พ.ศ.2547 มาตรา 19 (17) กำหนดให้ ก.ค.ศ. มีอำนาจและหน้าที่พิจารณา จัคระบบทะเบียนประวัติข้าราชการครูและ บุคลากร ทางการศึกษา เพื่อให้เป็นไปตามเจตนารมณ์ตามที่ กฎหมายกำหนดสำนักงาน ก.ค.ศ. จึงได้ จัดทำโครงการ"พัฒนาระบบสารสนเทศเพื่อยกระดับสมรรถนะของ ข้าราชการครูและบุคลากร ทางการศึกษาหรือ CMSS (Competency Management SupportingSystem)" เพื่อเป็นศูนย์ข้อมูลกลาง ด้านการบริหารงานบุคคล ของข้าราชการครูและบุคลากรทางการศึกษาในสังกัด กระทรวงศึกษาธิการ โดยเริ่มคำเนินโครงการมาตั้งแต่ปี พ.ศ.2551 และใต้มีการทำบันทึกข้อตกลงความร่วมมือ (MOU) กับ สพฐ. เมื่อวันที่ 26 ธันวาคม 2554 โดยมีสำนักงานเขตพื้นที่การศึกษา 48 เขคนำร่องดังนี้ 1. สำนักงานเขตพื้นที่การศึกษาประถมศึกษากาญชนบุรี เขต 1 2. สำนักงานเขตพื้นที่การศึกษาประถมศึกษากาญจนบุรี เขต 2 3. สำนักงานเขตพื้นที่การศึกษาประถมศึกษากาญจนบุรี เขต 3 4. สำนักงานเขตพื้นที่การศึกษาประถมศึกษาขอนแก่น เขค 1 4. สานกงานเขตพื้นที่การศึกษาประถมศึกษาขอนแก่นเขตร 5. สำนักงานเขตพื้นที่การศึกษาประถมศึกษาขอนแก่นเขตร อัติสัทธิ์ มหาวาทยาลย์เชียงใหม่ 6. สำนักงานเขตพื้นที่การศึกษาประถมศึกษาชัยนาท 7. สำนักงานใชดพื้นที่การศึกษณีประกมศึกษาชุมพรายด Mai University สำนักงานเขตพื้นที่การศึกษาประกมศึกษาเรียงรายเขต 4ed สำนักงานเขตพื้นที่การศึกษาประถมศึกษาเชียงราย เขต 4

6. สำหรับการบันทึกไฟล์เป็นนามสกุล .PDF ให้ทำเมื่อบันทึกเป็นไฟล์ .DOC หรือ .DOCX เรียบร้อยแล้ว ให้เลือก File

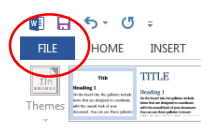

และ Save as ในตำแหน่งที่เราต้องการ

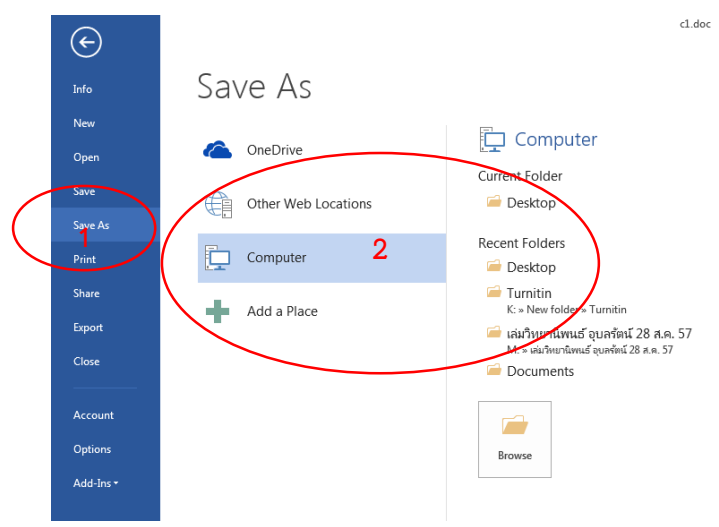

และ Save as type ให้เป็น PDF

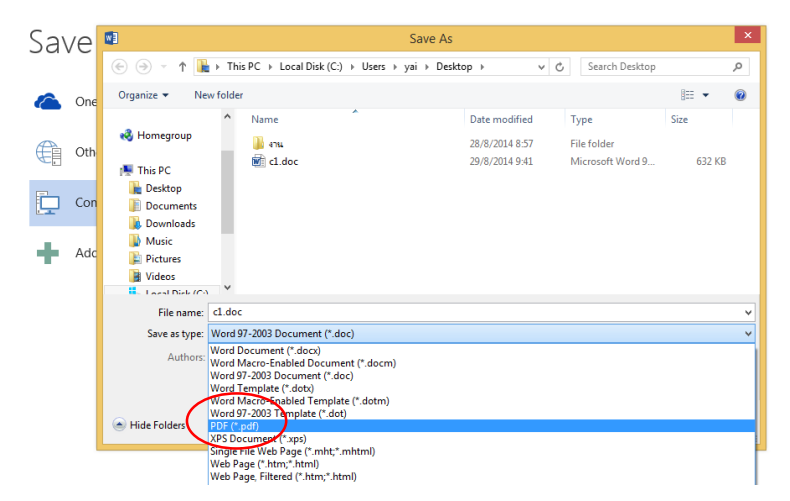